## **Title IX Training Video**

## **Step-by-Step Instructions**

- 1. Login to WebSMART: websmart.smccd.edu
- 2. Click on the "Not Anymore" link under the Student tab.

| M                                                      | VebSMART                                                                                                    |  |  |  |  |
|--------------------------------------------------------|----------------------------------------------------------------------------------------------------|--|--|--|--|
|                                                        | SAN MAYEO COUNTY COMMUNITY COLLEGE DISTRUCT                                                                                                    |  |  |  |  |
|                                                        |                                                                                                    |  |  |  |  |
|                                                        |                                                                                                    |  |  |  |  |
| Home Student Financial Aid Employee Finance My Profile |                                                                                                    |  |  |  |  |
|                                                        |                                                                                                    |  |  |  |  |
| Í                                                      | Student Services                                                                                                    |  |  |  |  |
|                                                        | Registration                                                                                                    |  |  |  |  |
|                                                        | Check your registration status. Add or drop classes. Select variable units. Display your class schedule. Display and Pay student fees. Student Online Orientation                                                          |  |  |  |  |
| NEW                                                    | Student Online Orientation                                                                                                    |  |  |  |  |
| 200                                                    |                                                                                                    |  |  |  |  |
|                                                        | FINANCIAL AID<br>Review the status of your financial aid applications; Check status of document requirements; Review loans.                                                                                                |  |  |  |  |
|                                                        | Student Account<br>View account statements and payment history                                                                                                    |  |  |  |  |
|                                                        | Student Services Appointment                                                                                                    |  |  |  |  |
|                                                        | Student Records                                                                                                    |  |  |  |  |
|                                                        | View holds on your record. Display your grades for a term or request and check status of an official transcript. View an unofficial transcript. Review student fees and payments.                                          |  |  |  |  |
|                                                        | DegreeWorks is a web-based tool to help students and counselors monitor progress toward degree and certificate completion.                                                                                                 |  |  |  |  |
| <b>T</b>                                               | Degree & Certificate Application<br>Apply for, and submit, your Degree and/or Certificate request                                                                                                    |  |  |  |  |
|                                                        | Update Your Goal/Major and other Student Information<br>Update your goal/major, mailing address, email address, mobile and telephone numbers, sign up to receive emergency text messages and sign up for electronic 1098T. |  |  |  |  |
| P                                                      | Order Parking Permit                                                                                                    |  |  |  |  |
|                                                        |                                                                                                    |  |  |  |  |
|                                                        | Student Email View your email address / reset email password.                                                                                                    |  |  |  |  |
| 0                                                      | Emergency Text Message Contact Information<br>WebSMART can send emergency campus alerts, notifications and updates direct to your cell phone.                                                                              |  |  |  |  |
| 810                                                    |                                                                                                    |  |  |  |  |
|                                                        | NOT Anymore<br>Not Anymore is an interactive online program designed for community college students to prevent sexual assault, dating & domestic violence, and stalking.                                                   |  |  |  |  |
|                                                        | Voter Information                                                                                                    |  |  |  |  |
|                                                        | Student Office of Instruction Reports                                                                                                    |  |  |  |  |
|                                                        | Request a Transcript Evaluation                                                                                                    |  |  |  |  |
|                                                        | Request that the TES office evaluate your transcript from a previous institution<br>College Connection Course Request Form                                                                                                 |  |  |  |  |
|                                                        | Pequet the Admissions and Percents Office to evaluate values college connection course request form                                                                                                    |  |  |  |  |

## 3. Click on the "Not Anymore" video link to be directed to the Student Success website.

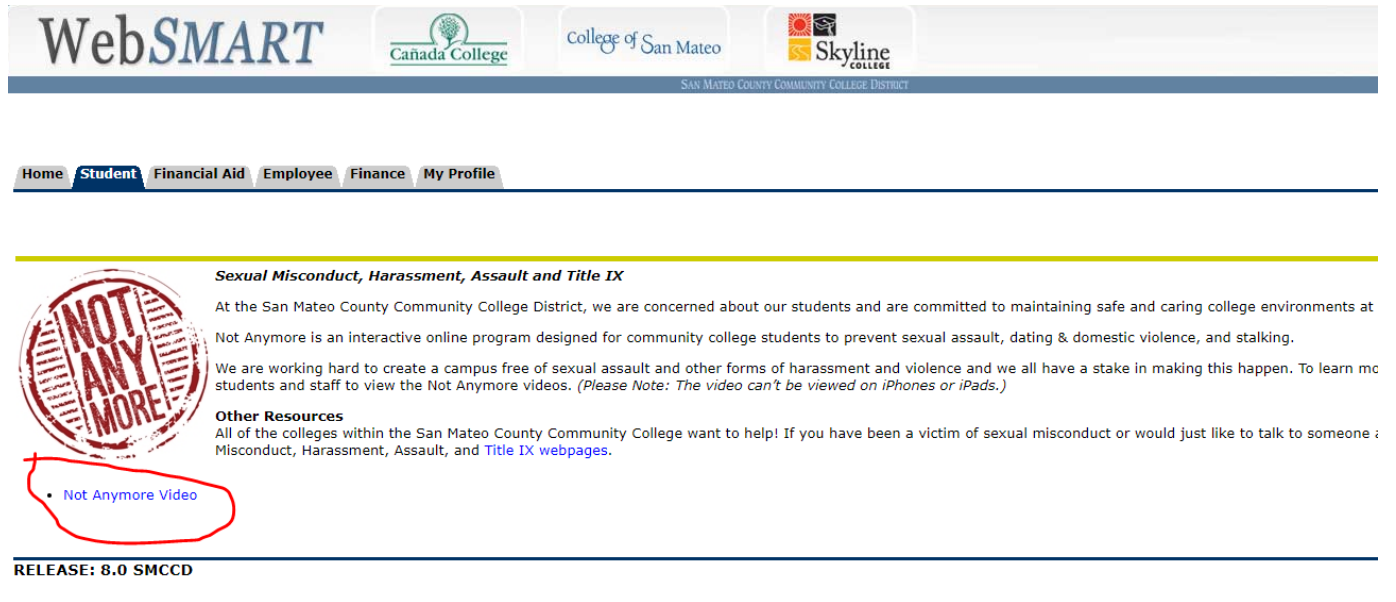

© 2017 Ellucian Company L.P. and its affiliates.

4. Create your account and select your home campus on the Student Success website. Select "Summer 2017" as this is the most recent semester available.

|     | student success                                                                     |                                                                                                    | Home Contact Support Logout |
|-----|-------------------------------------------------------------------------------------|----------------------------------------------------------------------------------------------------|-----------------------------|
|     | San Mateo County Community College District<br>Account Setup<br>Create your account |                                                                                                    | Skyling Skyling             |
| EAN | Student ID<br>Enter your basic demographics                                         |                                                                                                    |                             |
|     | Home State                                                                          | California                                                                                                    |                             |
|     | What school do you attend?                                                          | College of San Mateo Cafiada College Skyline College                                                                                                  |                             |
|     | What semester are you entering school?                                              | Summer 2017     Spring 2017     Fall 2016     Summer 2016     Spring 2016     Fall 2015     Summer 2015     Spring 2015     Spring 2015     Eall 2015 |                             |
|     |                                                                                     | Pail 2014                                                                                                    |                             |
|     | Assignment                                                                          | C All Students                                                                                                    |                             |

## 5. Read the Privacy Statement and accept the Consent for Research.

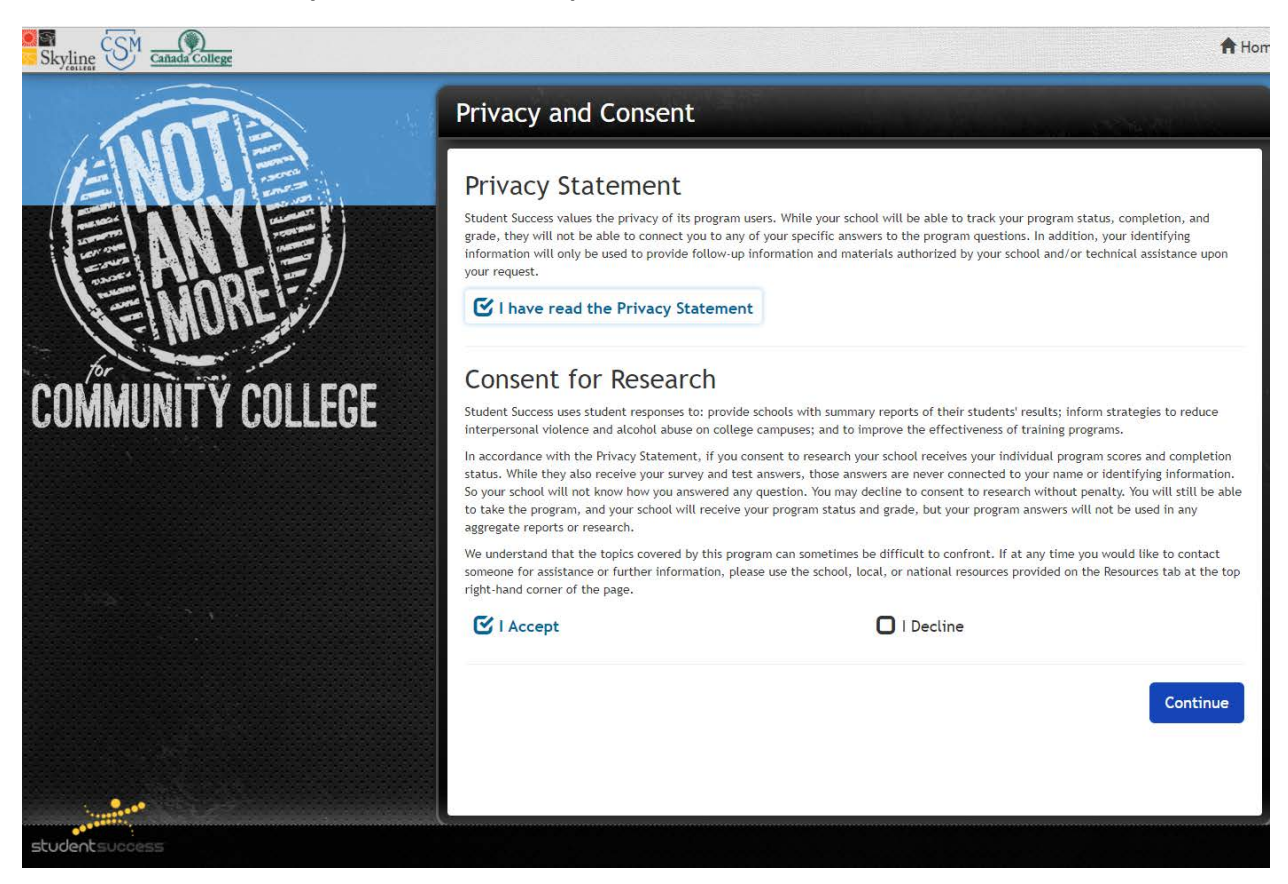

6. Check the Prohibition Statement and the training videos will start.

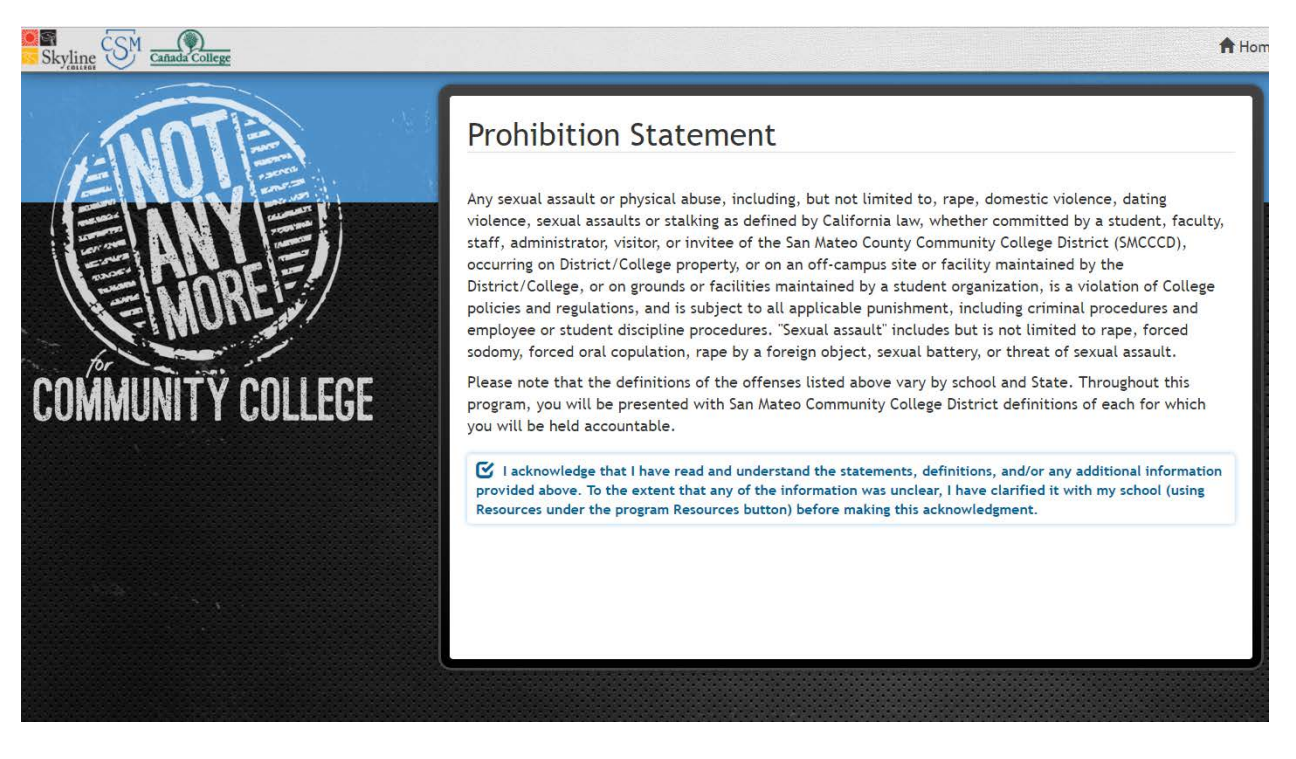

- 7. You must watch all the videos to receive your Certificate of Completion of this training one week prior to your departure of a school sponsored trip.
- 8. Upon completion, download your certificate and email it to your Professor.